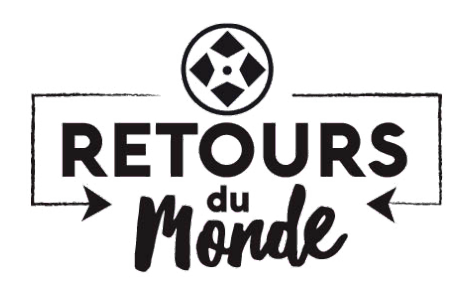

## **INSCRIRE SON FILM**

4 étapes pour rentrer son film sur la plateforme puis pour l'inscrire au festival Retours du Monde. Si vous avez des questions/problèmes Fabien est là pour vous (contact@retoursdumonde.com)

**Etape 1** Allez sur le site https://filmfreeway.com Cliquez sur Sign Up Choisissez de vous connecter par votre compte facebook, google gmail ou par votre email facebook tout sera automatique

cliquez sur \* i want to submit my work cliquez sur Sign Up

**Etape 2** Add a project Vous allez maintenant créer la fiche pour votre film, vous devez répétez cette information pour chaque film -Option 1 remplir tout en Français, c'est idéal pour nous -Option 2 remplir en Anglais ce qui vous permettra de postuler votre film à l'étranger (sous réserve d'une version anglaise) *CAPITAL POUR NOUS*, si vous optez pour une version anglaise de votre fiche n'oubliez pas de nous mettre votre film en Français (option Vimeo avec sous titre activé) sinon en indiquant le lien et mot de passe au moment de l'inscription étape 3 dans la rubrique.

Indiquez le maximum d'information, pour vous c'est très important ! Une fois les 5 formulaires remplis Vous devez choisir à mettre en ligne votre film par un fichier (maxi 10Go) ou en utilisant Vimeo en indiquant votre lien et le mot de passe (important) Votre fiche est privé, seul le festival auquel vous allez le proposer y a accès, nous garantissons bien entendu la confidentialité des fichiers et informations. L'avantage si vous uploader la meilleur qualité, nous pourrons la télécharger aussi rapidement si besoin.

Merci d'ajouter des visuels que l'on pourra utiliser pour la communication du festival, si votre film est retenu. Merci de préciser le nom du producteur et la société, si il y a un distributeur aussi

N'oubliez pas d'ajouter un trailer, ou le lien vers Vimeo.

Dans specification à coté de Overview, précisez le maximum d'informations.

Votre fiche est prête maintenant

**Etape 3** Inscription au festival Retours du Monde Cliquez sur browse festival en indiquant : retours du monde - cliquez dessus si problème allez directement ici https://filmfreeway.com/RetoursduMonde

Cliquez sur Submit now (en vert) Lisez bien le règlement et n'hésitez pas à jeter un coup à notre site www.retoursdumonde.com pour comprendre notre esprit et ce que nous attendons comme film.

Select project, si vous avez créé plusieurs fiches de films, choisissez le bon select deadline, peu importe Catégorie, merci de choisir court métrage, scolaire ou documentaire (+ de 52mn maxi 90)

Répondre à toutes les questions en français, c'est très important pour nos juges du comité de sélection qui ne parlent pas tous anglais.

**Etape 4** cliquez sur Card (en vert) en haut : Soit, si vous avez un code, merci de l'indiquer dans : Discount / Waiver code puis complete order (0\$ est indiqué) Soit, payez en cliquant sur Complete Order, paiement par CB ou Paypal Cliquez sur Pay& Complete Order (en vert)

Vous pouvez suivre dans Submission (tout en haut) l'état de votre film

**CAPITAL :** En vert : tout va bien, nous allons noter votre film avec le comité de sélection En orange : il manque des éléments, merci de bien vérifier que le film est bien visible sur votre fiche par exemple En rouge : disqualifié car nous considérons votre film hors sujet par rapport à l'esprit du festival

Notification date : est la date à laquelle nous allons prendre la décision finale, vous serez notifié par mail à ce moment là de notre choix.

Merci d'avoir posté votre film!

A bientôt Le comité de sélection